# **I-STAT** TECHNICAL BULLETIN

### **Configuring Wireless Settings in an i-STAT 1 Wireless Analyzer**

Before configuring wireless settings, please enable the wireless functionality by referring to the Technical Bulletin "Procedure for Using the i-STAT<sup>®</sup> 1 Wireless Analyzer" (Art: 726025-00).

### **OVERVIEW**

This Technical Bulletin describes the following procedures used to configure the i-STAT 1 Wireless Analyzer using an existing wireless network and the i-STAT 1 Wireless Setup Utility:

- Configuring your PC with an additional wireless router (Windows 10)
- Configuring your PC with a wireless card (Windows XP and 7)
- Setting up the Abbott Configuration Ad Hoc Network
- Using the i-STAT 1 Wireless Setup Utility for Configuration
- Transferring the Configuration to the Wireless Analyzer OTA (Over-the-Air)

### For i-STAT 1 Wireless Specifications, see the Technical Bulletin "i-STAT<sup>®</sup> 1 Wireless Analyzer Specifications" (Art: 728644-00).

### For procedures on using the i-STAT 1 Wireless Analyzer, see the Technical Bulletin "Procedure for Using the i-STAT<sup>®</sup> 1 Wireless Analyzer" (Art: 726025-00).

**Note:** Users must follow site-specific guidelines for operating wireless devices when using the i-STAT 1 Wireless Analyzer.

Please ensure that you are using the latest version of the Wireless Setup Utility. This software can be downloaded from the Abbott Point of Care Website or installed via CD-ROM.

If you have any questions regarding the information in this Technical Bulletin, please contact Abbott Point of Care Technical Support at 800-366-8020, option 1, or by email at techsvc@apoc.abbott.com.

### TABLE OF CONTENTS

| SYSTEM REQUIREMENTS                                                                                                    | 2  |
|----------------------------------------------------------------------------------------------------|----|
| CONFIGURATION PROCEDURE                                                                                                    | 2  |
| Section 1: Configuring Your Windows 10 PC with additional Wireless Router and<br>Setting Up the Abbott Configuration Ad Hoc Network | 2  |
| Section 2: Configuring Your Windows 7 PC with a Wireless Card and Setting Up the<br>Abbott Configuration Ad Hoc Network             | 9  |
| Section 3: Configuring Your Windows XP PC with a Wireless Card and Setting Up the<br>Abbott Configuration Ad Hoc Network            | 17 |
| Section 4 Using the i-STAT 1 Wireless Setup Utility for Configuration                                                               | 25 |
| Section 5: Transferring the Configuration to the Wireless Analyzer OTA (Over-The-Air)                                               | 29 |
| APPENDIX 1: i-STAT 1 WIRELESS ANALYZER LABELS                                                                                       | 34 |
| APPENDIX 2: AUTHENTICATION, ENCRYPTION TYPE, AND DISPLAY SELECTION OPTIONS                                                          | 35 |
| APPENDIX 3: REQUIREMENTS WHEN USING THE WIRELESS ANALYZER WITH                                                                      | 36 |
| NETWORK CERTIFICATES                                                                                                    |    |

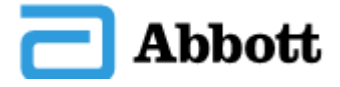

#### APPENDIX 4: SETTING UP THE AD HOC NETWORK AND CONFIGURING THE 37 WIRELESS ANALYZER WITH WINDOWS 7 QUICK REFERENCE APPENDIX 5: i-STAT 1 WIRELESS MENU TREE (WHEN WIRELESS IS ENABLED) 39

### SYSTEM REQUIREMENTS

The following table lists the System Requirements for the computer used to configure the i-STAT 1 Wireless Analyzer(s). In order to install the Wireless Utility on the computer, you must have Administrative Rights to the computer.

| System Requirements                                                                                                  |
|----------------------------------------------------------------------------------------------------|
| Windows XP SP2 or higher, 32-Bit Edition;<br>Windows 7 32-Bit or 64-Bit Edition; Windows 10 32-bit or 64-bit Edition |
| 1GHZ CPU or higher                                                                                                   |
| 15MB HDD space                                                                                                    |
| 1GB of RAM or higher                                                                                                 |
| Wireless 802.11b/g Network Card (Windows XP and 7) or<br>Wireless 802.11b/g Router (Windows 10)                      |

Note: Hardware or Software Firewalls may impact the ability to create an ad hoc connection and configure your i-STAT 1 Wireless Analyzer. Please consult your local IT department for assistance with steps to disable Firewalls.

### **CONFIGURATION PROCEDURE**

SECTION 1: Configuring Your Windows 10 PC with additional Wireless Router and Setting Up the Abbott Configuration Ad Hoc Network

The following procedure describes the steps to configure an i-STAT 1 Wireless Analyzer with the Wireless Setup Utility running on a Windows 10 PC using a wireless router (for document illustration purposes a TP-Link AC750 Wireless Travel Router is used).

Note: If wireless connection from the PC to router is lost during setup, return to available wireless networks and reconnect the network.

1. Power on the wireless router, wait for the status lights to indicate the router is on and accessible.

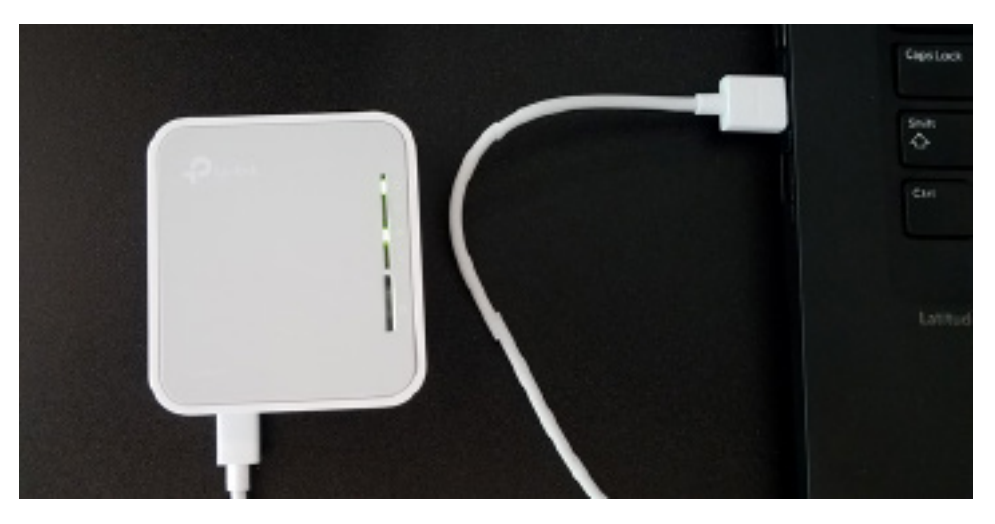

2. Open **Windows Settings** (type 'Settings' in the Windows "Search"), select **Network & Internet** option. On the Network Status page, select **Change adapter options** and a new window will appear. Using your mouse, right click on the Wireless Network Connection, and select **Properties.** In the 'This connection uses the following items:' section, doubleclick Internet Protocol Version 4 (TCP/IPv4). An additional window will open. On the PC, set the PC to "Obtain an IP address automatically" unless already set.

.

| Internet Protocol Version 4 (TCP/IPv4                                                                               | ) Properties X                                                         |
|----------------------------------------------------------------------------------------------------|------------------------------------------------------------------------|
| General Alternate Configuration                                                                                     |                                                                        |
| You can get IP settings assigned auto<br>this capability. Otherwise, you need t<br>for the appropriate IP settings. | matically if your network supports<br>o ask your network administrator |
| Obtain an IP address automatica                                                                                     | lly                                                                    |
| O Use the following IP address:                                                                                     |                                                                        |
| IP address:                                                                                                    |                                                                        |
| Sybnet mask:                                                                                                    |                                                                        |
| Default gateway:                                                                                                    |                                                                        |
| Obtain DNS server address auto                                                                                      | matically                                                              |
| Use the following DNS server ad                                                                                     | dresses:                                                               |
| Preferred DNS server:                                                                                               |                                                                        |
| <u>A</u> lternate DNS server:                                                                                       |                                                                        |
| Validate settings upon exit                                                                                         | Ad <u>v</u> anced                                                      |
|                                                                                                    | OK Cancel                                                              |

3. Open wireless menu on PC, search for and connect to the SSID for the router, enter credentials if prompted.

| (7.                  | TP-Link<br>Secure                     | :_1 <b>C9C_5G</b><br>d                                  |                       |                 |  |
|----------------------|---------------------------------------|---------------------------------------------------------|-----------------------|-----------------|--|
| <b>U</b> .           | Abbott<br>Open                        | -Configuration                                          |                       |                 |  |
| °a.                  | Popular<br>Open<br>Other p<br>send or | r<br>beople might b<br>ver this networ<br>nnect automat | e able<br>k<br>ically | to see info you |  |
|                      |                                       |                                                         |                       | Connect         |  |
| <u>Netv</u><br>Chanç | <u>vork &amp; I</u><br>ge setting     | nternet settin<br>s. such as making                     | <u>gs</u><br>a conn   | ection metered. |  |
| <i>li</i> a<br>wi-fi |                                       | e∯⊃<br>Airolane mode                                    | (4)<br>Mobile         |                 |  |

4. On the PC, open an internet browser. Type in the wireless router web address provided by the manufacturer. When the wireless router login page appears, enter the wireless router credentials.

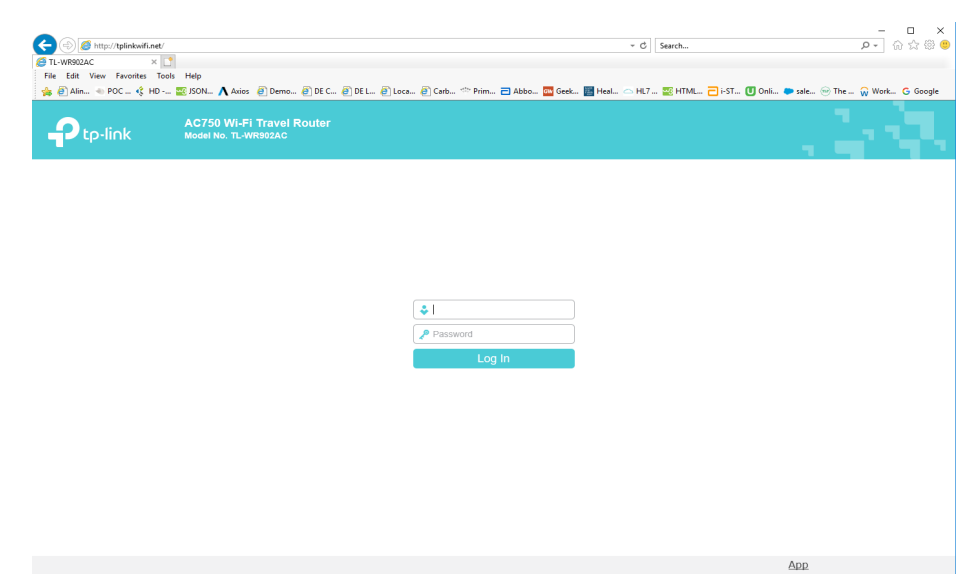

- 5. From the Router Quick Setup, configure the following settings:
- Access Point
- Set 2.4 GHz wireless SSID to "Abbott-Configuration".
- Ensure the 2.4 GHz network is in "Open" state (i.e., Wireless Security disabled).
- LAN Type of Static with an IP Address of the router to 192.168.3.1
- Save the settings, the router will reboot.

| Ptp-link                      | AC750 Wi-Fi Travel Router<br>Model No. TL-WR902AC |                       |        |
|-------------------------------|---------------------------------------------------|-----------------------|--------|
| Status                        | Wireless 2.4GHz                                   |                       |        |
| Quick Setup<br>Operation Mode | Operation Mode:<br>Wireless Channel:              | Access Point<br>Auto  | Finis  |
| Network                       | Wireless Network Name(SSID):                      | Popular               | Click  |
| Wireless 2.4GHz               | Wireless Security Mode:                           | No Security           | Click  |
| Wireless 5GHz                 |                                                   |                       | previo |
| Guest Network                 | Wireless 5GHz                                     |                       |        |
| DHCP                          | 1110000 0012                                      |                       |        |
| USB Settings                  | Operation Mode:                                   | Access Point          |        |
| System Tools                  | Wreless Channel:                                  | Auto                  |        |
| Logout                        | Wireless Network Name(SSID):                      | TP-Link_1C9C_5G       |        |
|                               | Wireless Security mode.<br>Wireless Password:     | 76496483              |        |
|                               | LAN Settings                                      |                       |        |
|                               | Default Access:                                   | http://tplinkwifi.net |        |
|                               | LAN Type:                                         | Static IP             |        |
|                               | IP Address:                                       | 192.168.3.1           |        |
|                               |                                                   | Back Finish           | ~      |
|                               |                                                   |                       | Арр    |

6. When the router is available, connect the PC to the Wireless network "Abbott-Configuration" and then open an internet browser. Type and access the address "192.168.3.1". When the wireless router login page appears, enter the wireless router credentials.

| (î.                  | TP-Link<br>Secure      | _1 <b>C9C_5G</b><br>d                      |                      |           |          |   |
|----------------------|------------------------|--------------------------------------------|----------------------|-----------|----------|---|
| °a.                  | Abbott<br>Open         | -Configuration                             |                      |           |          |   |
|                      | Other p<br>send or     | people might t<br>ver this networ          | oe abl<br>-k         | e to see  | info you |   |
|                      | □ c•                   | nnect automal                              | tically              |           |          |   |
|                      |                        |                                            |                      | Co        | nnect    |   |
| °C.                  | <b>Popula</b><br>Open  | r                                          |                      |           |          |   |
| <u>Netv</u><br>Chang | vork & I<br>je setting | <u>nternet settin</u><br>s, such as making | <u>gs</u><br>g a con | nection m | netered. | 2 |
| G.                   |                        | r]}⇒                                       | (q))<br>Mohi         | 6         |          |   |
| Wi-Fi                |                        | Airplane mode                              | hotsp                |           |          |   |

7. In the router configuration navigate to the DHCP settings page and ensure the DHCP server is enabled and set the start and end IP Address to 192.168.3.100, then save.

| Ratus.                                                                                                    |                                                                                                    |                                                                                                    |                                                                                                    |                                                                                                    |
|----------------------------------------------------------------------------------------------------|----------------------------------------------------------------------------------------------------|----------------------------------------------------------------------------------------------------|----------------------------------------------------------------------------------------------------|----------------------------------------------------------------------------------------------------|
| Garch Selap<br>Operation Mode<br>Notwork<br>Wateless 2 4GHz                                                                                                    | DHCP Setings                                                                                                    |                                                                                                    |                                                                                                    | DHCP Settings Help<br>The device is set up by details as a<br>DHCP. Dynamic Heat. Configuration<br>Protocol) sense, which provides the<br>TOPPP configuration for all the PCs heat                                                                                                    |
| Witoless SOFiz<br>Geent Network<br>DHCP: Settings<br>- DHCP: Settings<br>- UHCP: Clients Linit<br>- Address Reservation<br>USB Softings<br>System Toels<br>Landat | DHCP Sarve:<br>Start IP Adoms:<br>Erd IP Adoms:<br>Address Lease Time<br>Default Gatway:<br>Erdfault Contain<br>Chtil Server<br>Secondary UNS Server | 0 Dealbe (6 Cmil)<br>1 R2, H68.3, 101<br>1 R2, H68.3, 101<br>1 R2, H68.3, 10<br>1 R2, H68.3, 1<br>1 R2, H68.3, 1<br>1 R2, H68.3, 1<br>1 R2, H68.3, 1<br>0 D B B | ee<br>(5-2000 mervice, the detault value is 1)<br>(uptional)<br>(uptional)<br>(uptional)<br>(uptional) | are converted to the device in the LAK. <ul> <li>DHCP Barma - Exable or Boulds the server. If you doubt the Sover, you must have any the DHCP sover entities your return of the second terms and you for the compate manually.</li> <li>Bart IP Address - The feed second terms and you for the Address point TIC N10.700 to the the devices.</li> <li>Bart IP Address - The feed second terms in the P Address point TIC N10.700 to the the devices.</li> <li>Bart IP Address - The feed second terms and you for the Address - The feed second terms.</li> <li>Bart IP Address - The feed second terms.</li> <li>Bart IP Address - The feed second terms.</li> <li>Bart IP Address - The feed second terms.</li> <li>Bart IP Address - The feed second terms.</li> <li>Bart IP Address - The feed second terms.</li> </ul> |
|                                                                                                    |                                                                                                    | Sove                                                                                                    |                                                                                                    | <ul> <li>Lassa Thera - The Mothematical Lassa Thera is The Indifferent Lassa Thera is the indifferent to the indirect the lass control of the the annual Direct Address. This the annual Direct Term is non-annual to the intervention of the intervention of the intervention. The three annual to the intervention of the intervention of the intervention. The intervention of the intervention of the intervention of the intervention of the intervention.</li> <li>Behavior Contensity - Viptematic Suggest to believe the first Address of the intervention of the intervention.</li> </ul>                                                                                                    |

8. Disconnect from the wireless Abbott-Configuration network and reconnect to Abbott-Configuration network to ensure the PC gets the 192.168.3.100 IP address.

9. Configure the Wireless Analyzer as per Section 4.

## SECTION 2: Configuring Your Windows 7 PC with a Wireless Card and Setting Up the Abbott Configuration Ad Hoc Network

**Note: SECTION 2** only applies to users who have a PC that is running Windows 7. If your PC is running Windows XP, refer to **SECTION 3** for instructions on setting up the ad hoc network.

In order to configure your computer for hosting an ad hoc network, see the instructions below for starting and using the WLAN AutoConfig Tool. If you already have the WLAN AutoConfig Tool enabled, skip to **Step 4**. If this is not the default wireless configuration utility, and you wish to use a different wireless management utility, consult the documentation for that utility on how to set up an ad hoc network.

1. From the **Start** menu, type in and select **Run**... At the "Open:" box, type in **services.msc** and click **OK**.

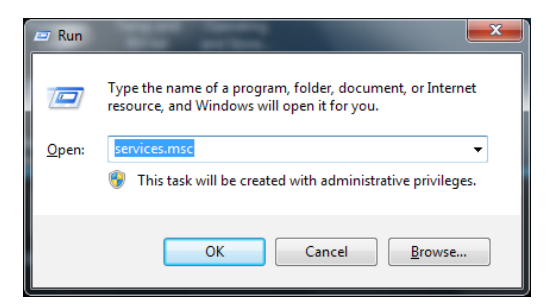

### The Services dialogue box will appear.

| Q. Services             | Statement of the local division of the local division of the local |                        |               |         |              |               |
|-------------------------|----------------------------------------------------------------------------------------------------|------------------------|---------------|---------|--------------|---------------|
| <u>File Action View</u> | <u>H</u> elp                                                                                                    |                        |               |         |              |               |
| 🔶 🔿 🔲 🗖 🔤               | 🗼 🚺 📷 🕨 🖉 🔳 🖬 🕪                                                                                                    |                        |               |         |              |               |
| Services (Local)        | Services (Local)                                                                                                    |                        |               |         |              |               |
|                         | Select an item to view its description.                                                                                                    | Name                   | Description   | Status  | Startup Type | Log On As     |
|                         |                                                                                                    | 🔍 ActiveX Installer (  | Provides Us   |         | Manual       | Local Syste   |
|                         |                                                                                                    | 🔍 Adaptive Brightness  | Monitors a    |         | Manual       | Local Service |
|                         |                                                                                                    | 🔍 Adobe Flash Playe    | This service  |         | Manual       | Local Syste   |
|                         |                                                                                                    | 🔍 AeXAgentSrvHost      |               | Started | Manual       | Local Syste   |
|                         |                                                                                                    | 🔍 AltirisAgentProvider |               |         | Manual       | Local Syste   |
|                         |                                                                                                    | 🔍 Application Experi   | Processes a   | Started | Manual       | Local Syste   |
|                         |                                                                                                    | 🔍 Application Identity | Determines    |         | Manual       | Local Service |
|                         |                                                                                                    | 🔍 Application Infor    | Facilitates t |         | Manual       | Local Syste   |
|                         |                                                                                                    | 🔍 Application Layer    | Provides su   |         | Manual       | Local Service |
|                         |                                                                                                    | Application Mana       | Processes in  |         | Manual       | Local Syste   |
|                         |                                                                                                    | ASP.NET State Ser      | Provides su   |         | Manual       | Network S     |
|                         |                                                                                                    | 🔍 Background Intelli   | Transfers fil |         | Manual       | Local Syste   |
|                         |                                                                                                    | 😪 Base Filtering Engi  | The Base Fil  | Started | Automatic    | Local Service |
|                         |                                                                                                    | BitLocker Drive En     | BDESVC hos    |         | Manual       | Local Syste   |
|                         |                                                                                                    | Block Level Backu      | The WBENG     |         | Manual       | Local Syste   |
|                         |                                                                                                    | Bluetooth Support      | The Bluetoo   |         | Manual       | Local Service |
|                         |                                                                                                    | BranchCache            | This service  |         | Manual       | Network S     |
|                         |                                                                                                    | Certificate Propag     | Copies user   | Started | Manual       | Local Syste   |
|                         |                                                                                                    | CNG Key Isolation      | The CNG ke    | Started | Manual       | Local Syste   |
|                         |                                                                                                    | COM+ Event Syst        | Supports Sy   | Started | Automatic    | Local Service |
|                         |                                                                                                    | •                      |               | 111     |              | •             |
|                         | Extended Standard                                                                                                    |                        |               |         |              |               |
|                         |                                                                                                    |                        |               |         |              |               |

2. Scroll down and select WLAN AutoConfig.

| Q. Services      | and the second second se                                              |                                                                                                    |                                                                                                    |                                                                                                    |                                                                                                    | _ 🗆 💌                                                                                                    |
|------------------|----------------------------------------------------------------------------------------------------|----------------------------------------------------------------------------------------------------|----------------------------------------------------------------------------------------------------|----------------------------------------------------------------------------------------------------|----------------------------------------------------------------------------------------------------|----------------------------------------------------------------------------------------------------|
| File Action View | <u>H</u> elp                                                                                                    |                                                                                                    |                                                                                                    |                                                                                                    |                                                                                                    |                                                                                                    |
|                  | à 📑   🚺 🧊   🕨 💷 II 🕩                                                                                                    |                                                                                                    |                                                                                                    |                                                                                                    |                                                                                                    |                                                                                                    |
| Services (Local) | Services (Local)                                                                                                    |                                                                                                    |                                                                                                    |                                                                                                    |                                                                                                    |                                                                                                    |
|                  | WLAN AutoConfig                                                                                                    | Name                                                                                                    | Description                                                                                                    | Status                                                                                                    | Startup Type                                                                                                    | Log On As 🔺                                                                                                    |
|                  | Stop the service<br>Restart the service<br>Description:<br>The WLANSVC service provides the<br>logic required to configure, discover,<br>connect to, and disconnect from a<br>wireless local area network (WLAN) as<br>defined by IEEE 802.11 standards. It<br>also contains the logic to turn your<br>computer into a software access<br>point so that other devices or<br>computers can connect to your<br>computer scan connect to your<br>computer that can support this.<br>Stopping or disabling the WLANSVC<br>service will make all WLAN adapters<br>on your computer inaccessible from<br>the Windows networking UI. It is<br>strongly recommended that you have<br>the WLANSVC service running if your<br>computer has a WLAN adapter. | Windows Firewall<br>Windows Font Ca<br>Windows Image A<br>Windows Installer<br>Windows Manage<br>Windows Media C<br>Windows Media C<br>Windows Media P<br>Windows Media P<br>Windows Media P<br>Windows Network<br>Windows Versenta<br>Windows Versenta<br>Windows Versenta<br>Windows Update<br>Windows Update<br>Windows Update<br>Windows Update<br>Windows Update<br>Windows Update<br>Windows Update<br>Windows Config<br>WMI Performance<br>Workstation<br>WWAN AutoConfig | Windows Fi<br>Optimizes p<br>Provides im<br>Adds, modi<br>Provides a c<br>Windows M<br>Starts and st<br>Enables inst<br>Optimizes p<br>Windows R<br>Provides co<br>Maintains d<br>Enables the<br>WinHTTP i<br>The Wired<br>The WLANS<br>Provides pe<br>Creates and<br>This service | Started<br>Started<br>Started<br>Started<br>Started<br>Started<br>Started<br>Started<br>Started<br>Started | Automatic<br>Automatic (D<br>Automatic<br>Manual<br>Automatic<br>Manual<br>Manual<br>Manual<br>Automatic (D<br>Manual<br>Automatic (D<br>Manual<br>Automatic (D<br>Manual<br>Automatic<br>Manual<br>Automatic<br>Manual<br>Automatic<br>Manual<br>Automatic<br>Manual | Local Service<br>Local Service<br>Local Syste<br>Local Syste<br>Network S<br>Local Syste<br>Local Syste<br>Local Syste<br>Local Syste<br>Local Syste<br>Local Syste<br>Local Syste<br>Local Syste<br>Local Syste<br>Local Syste<br>Local Syste<br>Local Syste<br>Local Syste<br>Local Syste<br>Local Syste<br>Local Syste<br>Local Syste |
|                  | Extended Standard                                                                                                    |                                                                                                    |                                                                                                    |                                                                                                    |                                                                                                    |                                                                                                    |
|                  |                                                                                                    |                                                                                                    |                                                                                                    |                                                                                                    |                                                                                                    |                                                                                                    |

3. Double click the WLAN AutoConfig item to open the "Properties" dialog box.

| WLAN AutoConfig                      | Properties (Local Computer)                                                                        | ×   |
|--------------------------------------|----------------------------------------------------------------------------------------------------|-----|
| General Log On                       | Recovery Dependencies                                                                              |     |
| Service name:                        | Wlansvc                                                                                            |     |
| Display name:                        | WLAN AutoConfig                                                                                    |     |
| Description:                         | The WLANSVC service provides the logic required to configure, discover, connect to, and disconnect | *   |
| Path to executabl<br>C:\Windows\syst | e:<br>em32\svchost.exe +k LocalSystemNetworkRestricted                                             |     |
| Startup type:                        | Automatic                                                                                          | •   |
| Help me configure                    | e service startup options.                                                                         | _   |
| Service status:                      | Started                                                                                            |     |
| Start                                | Stop Pause Resume                                                                                  |     |
| You can specify t<br>from here.      | he start parameters that apply when you start the servi                                            | ce  |
| Start parameters:                    |                                                                                                    |     |
|                                      | OK Cancel Ar                                                                                       | ply |

Select **Automatic** from the "Startup typ<u>e</u>:" drop down menu and click <u>Apply</u> or OK. (If needed click <u>Start</u> to begin the service).

4. From the **Start** menu, click **Control Panel.** From the "View by:" drop down menu select **Small icons** and click **Network and Sharing Center.** 

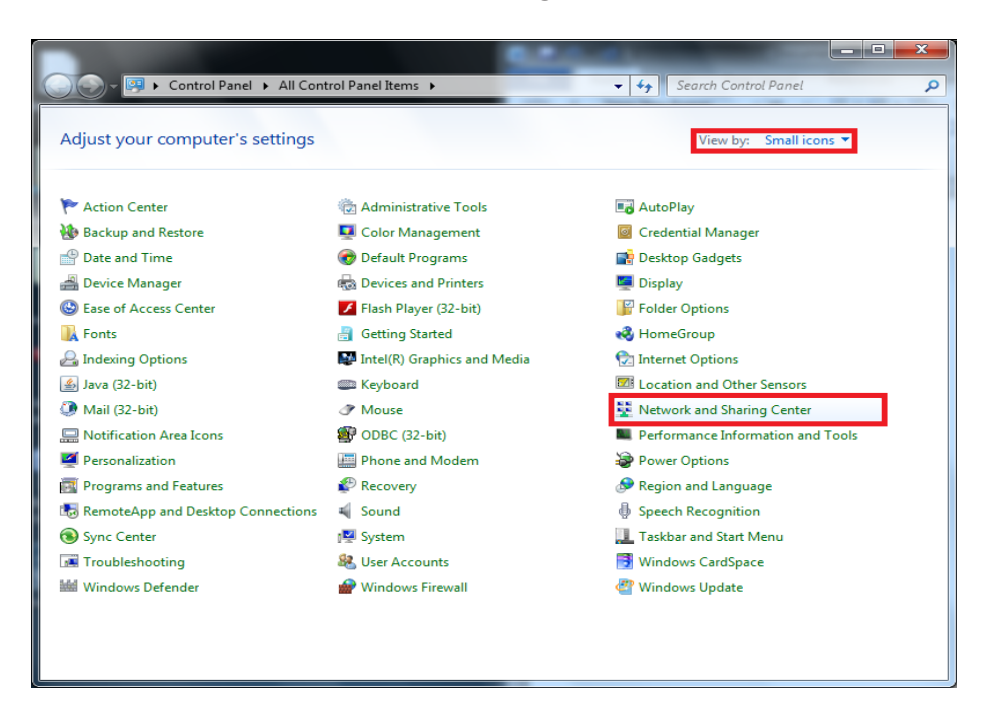

5. Click Change adapter settings.

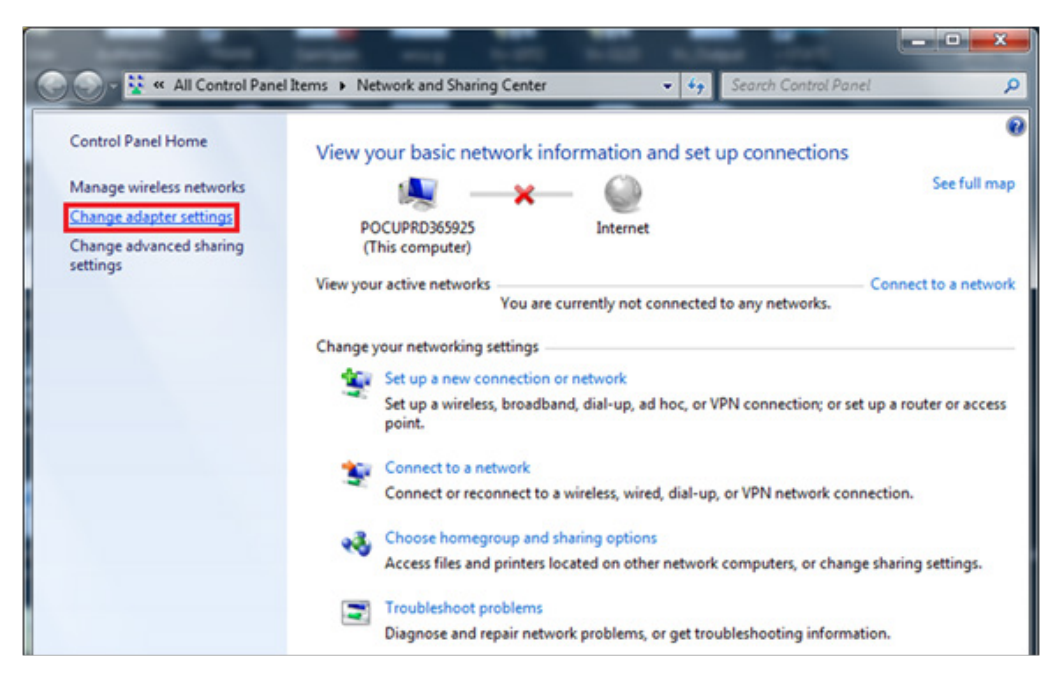

6. Using your mouse, right click on the **Wireless Network Connection**, and click **Properties**.

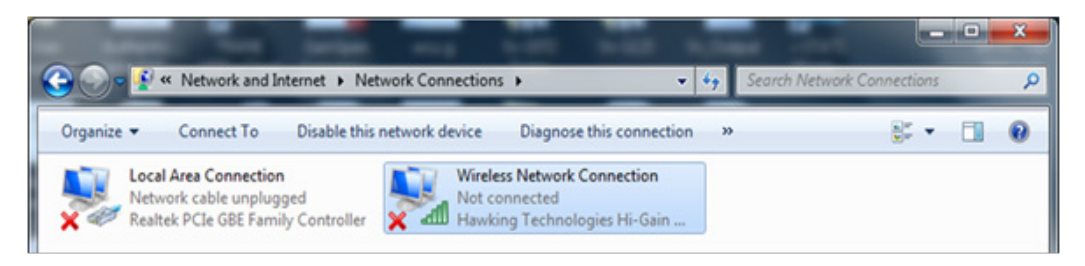

7. In the "This connection uses the following items:" section, double click on **Internet Protocol Version 4 (TCP/IPv4).** An additional window will open.

| Wireless Network Connection Properties                                                                                                    |
|----------------------------------------------------------------------------------------------------|
| Networking Sharing                                                                                                    |
| Connect using:                                                                                                    |
| Hawking Technologies Hi-Gain Wireless-N USB Adapter                                                                                                    |
| Configure                                                                                                    |
| This connection uses the following items:                                                                                                    |
|                                                                                                    |
| Description<br>Transmission Control Protocol/Internet Protocol. The default<br>wide area network protocol that provides communication<br>across diverse interconnected networks. |

- 8. To establish an ad hoc network with a wireless analyzer, the PC must be set to a specific IP address.
  - Select **Use the following IP address**. If the **Use the following IP Address** radio button is already selected, record the IP Address, Subnet Mask, and Default Gateway already listed there. This will allow you the option of restoring these settings once the configuration process is complete.
    - Type **192.168.3.100** in the IP address box and press **Tab**. The Subnet mask will automatically populate and the "Default gateway:" should be left blank (as shown below).

| Internet P                   | Protocol Version 4 (TCP/IPv4) I                                                                                                    | Properties    | ? <mark>X</mark> |  |  |  |  |  |  |
|------------------------------|----------------------------------------------------------------------------------------------------|---------------|------------------|--|--|--|--|--|--|
| You ca<br>this ca<br>for the | General<br>You can get IP settings assigned automatically if your network supports<br>this capability. Otherwise, you need to ask your network administrator<br>for the appropriate IP settings. |               |                  |  |  |  |  |  |  |
|                              | <u>b</u> tain an IP address automaticall                                                                                                    | у             |                  |  |  |  |  |  |  |
| -01                          | se the following IP address:                                                                                                    |               |                  |  |  |  |  |  |  |
| <u>I</u> P a                 | ddress:                                                                                                    | 192.168.3.100 |                  |  |  |  |  |  |  |
| Sub                          | net mask:                                                                                                    | 255.255.255.0 |                  |  |  |  |  |  |  |
| Def                          | ault gateway:                                                                                                    |               |                  |  |  |  |  |  |  |
| 00                           | D <u>b</u> tain DNS server address autom                                                                                                    | atically      |                  |  |  |  |  |  |  |
| -@U                          | ls <u>e</u> the following DNS server addr                                                                                                    | esses:        |                  |  |  |  |  |  |  |
| Pre                          | ferred DNS server:                                                                                                    |               |                  |  |  |  |  |  |  |
| Alte                         | mate DNS server:                                                                                                    |               |                  |  |  |  |  |  |  |
|                              | Vaļidate settings upon exit                                                                                                    | Adva          | nced             |  |  |  |  |  |  |
|                              |                                                                                                    | ОК            | Cancel           |  |  |  |  |  |  |

- 9. Click **OK**, close all windows, and return to the desktop. The PC is now configured for the next step of creating the ad hoc network.
- 10. Disconnect your PC from any hardwired networks.
- 11. From the Start menu, click Control Panel  $\rightarrow$  Network and Sharing Center.

| Control Panel > All Cont            | rol Panel Items 🔸             | - 47 Search Control Panel         |
|-------------------------------------|-------------------------------|-----------------------------------|
| Adjust your computer's settings     |                               | View by: Small icons 🔻            |
| 陀 Action Center                     | 💮 Administrative Tools        | 🕞 AutoPlay                        |
| 🐌 Backup and Restore                | 💶 Color Management            | Credential Manager                |
| 🖶 Date and Time                     | 🧒 Default Programs            | 📑 Desktop Gadgets                 |
| 🚔 Device Manager                    | n Devices and Printers        | 💻 Display                         |
| Ease of Access Center               | 📕 Flash Player (32-bit)       | 📓 Folder Options                  |
| 强 Fonts                             | 🔒 Getting Started             | 🤣 HomeGroup                       |
| 🔒 Indexing Options                  | 💕 Intel(R) Graphics and Media | 💮 Internet Options                |
| 🍰 Java (32-bit)                     | 🕮 Keyboard                    | Location and Other Sensors        |
| Mail (32-bit)                       |                               | Network and Sharing Center        |
| 🛄 Notification Area Icons           | 🕼 ODBC (32-bit)               | Performance Information and Tools |
| Personalization                     | 📰 Phone and Modem             | 🗃 Power Options                   |
| Programs and Features               | 🜮 Recovery                    | 🔗 Region and Language             |
| 🐻 RemoteApp and Desktop Connections | 🛋 Sound                       | Speech Recognition                |
| 🔞 Sync Center                       | 🕎 System                      | 🛄 Taskbar and Start Menu          |
| Troubleshooting                     | lser Accounts                 | Windows CardSpace                 |
| iiii Windows Defender               | 🔗 Windows Firewall            | Windows Update                    |
|                                     |                               |                                   |
|                                     |                               |                                   |
|                                     |                               |                                   |

12. Click Set up a new connection or network.

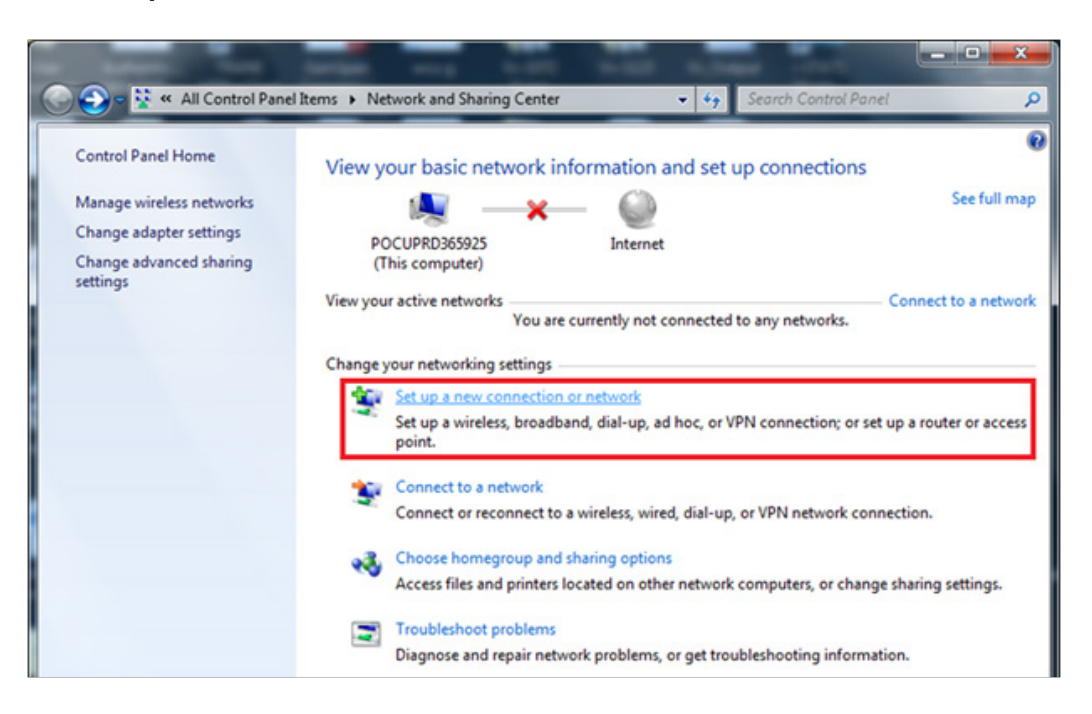

13. Scroll down and select **Set up a wireless ad hoc (computer-to-computer) network**, then click **Next.** 

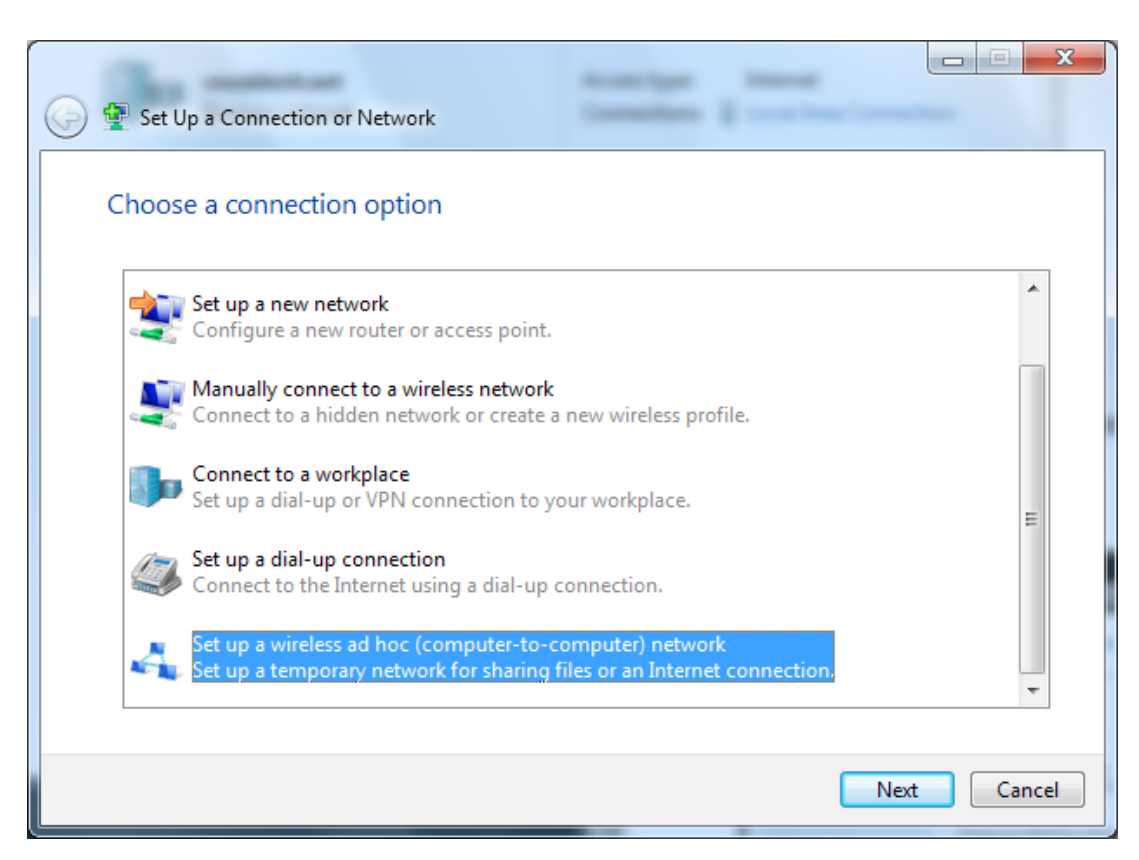

#### 14. Click Next.

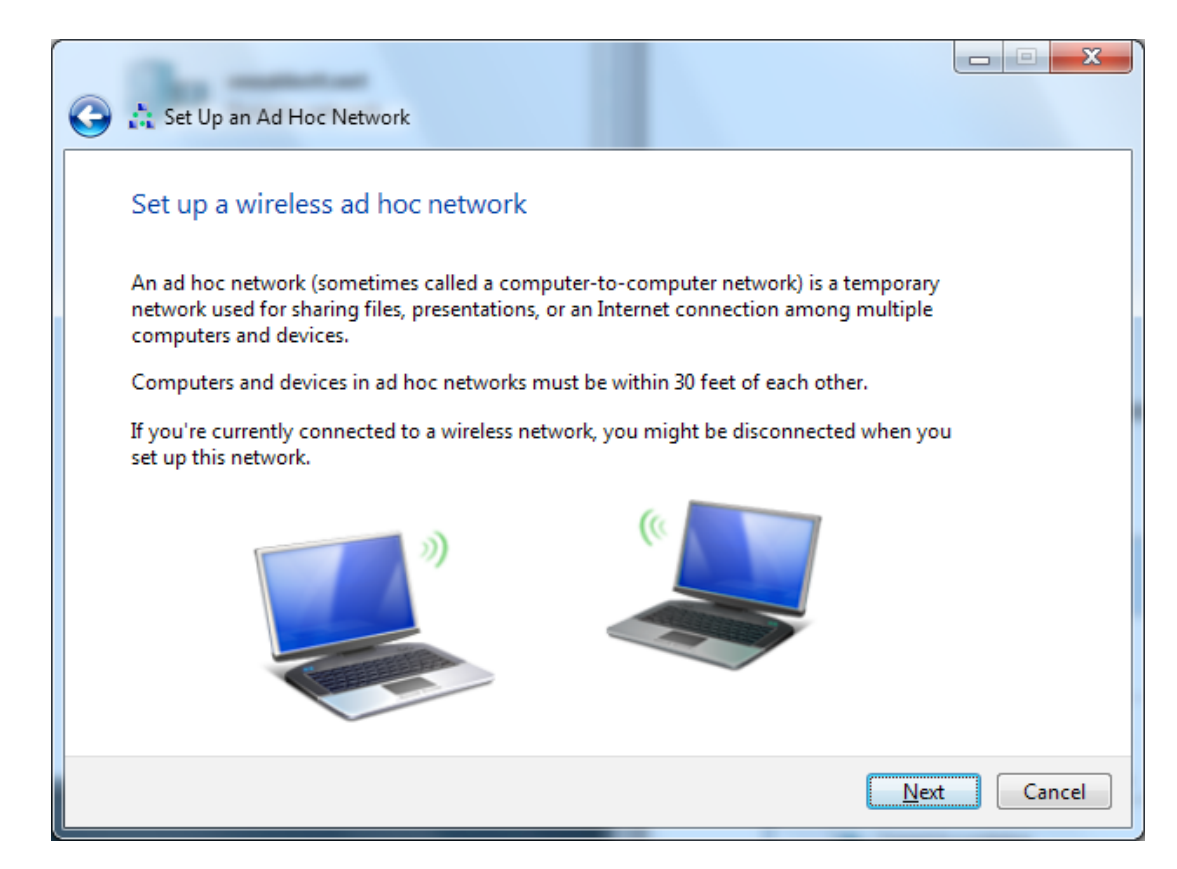

15. Enter the "Network Name:" exactly as follows: **Abbott-Configuration**. For the "Security type:" select **No authentication (Open)**, check Save this network, then click **Next**.

| Network        |                          |                 |
|----------------|--------------------------|-----------------|
| Network name:  | Abbott-Configuration     |                 |
| Security type  | No authentication (Open) | Help me choose  |
| Security keys  |                          | Hide characters |
|                |                          |                 |
| Saya this natw | ork                      |                 |
|                |                          |                 |

13

16. Once the ad hoc network is ready to use, the following window will appear. Click **Close**. The Abbott-Configuration network has now been successfully created.

| 🕞 📩 Set Up an Ad Hoc Network                                                                                        |       |
|----------------------------------------------------------------------------------------------------|-------|
| The Abbott-Configuration network is ready to use                                                                    |       |
| disconnects from it. Give the network name and security key (if any) to people you want to connect to this network. |       |
| Wireless network name: Abbott-Configuration                                                                         |       |
| Network security key: unsecured                                                                                     |       |
| To share files, open <u>Network and Sharing Center</u> in Control Panel and turn on file sharing.                   |       |
| Recommended options:                                                                                                |       |
| Turn on Internet connection sharing                                                                                 |       |
| Share an Internet connection on an ad hoc network                                                                   |       |
|                                                                                                    | Close |

17. Click on the **Network Icon** and in the notification area on the taskbar. The following window will appear.

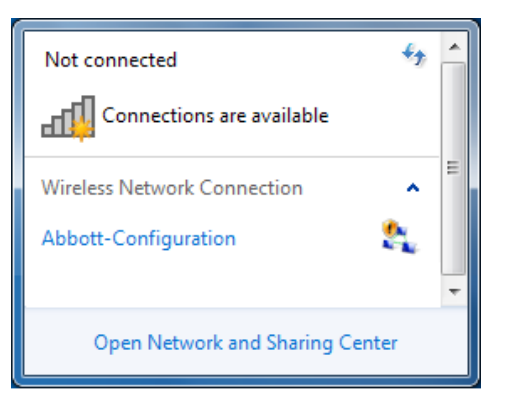

**Note:** If the Abbott-Configuration ad hoc network is "Waiting for users", proceed to **SECTION 4**. Otherwise, continue to **Step 18**.

18. Select the Abbott-Configuration ad hoc network then click **Connect**.

|      | Not connected                    | ÷; |       |   |
|------|----------------------------------|----|-------|---|
|      | Connections are available        |    |       |   |
|      | Wireless Network Connection      | ^  | =     |   |
|      | Abbott-Configuration             |    |       |   |
|      | Connect                          |    |       |   |
|      |                                  |    | -     |   |
|      | Open Network and Sharing Center  |    |       |   |
|      |                                  |    |       |   |
| 🖸 Co | nnect to a Network               |    |       | x |
| Cor  | nnecting to Abbott-Configuration |    |       |   |
|      |                                  |    |       |   |
|      |                                  |    |       |   |
|      |                                  |    | Cance |   |

19. Once the "Connect to a Network" window has closed, click on the **Network Icon** 4 in the notification area on the taskbar. Confirm that the Abbott-Configuration ad hoc network is now "Waiting for users". The network is now ready to configure analyzers.

| Not connected                            | ^ |
|------------------------------------------|---|
| Connections are available                |   |
| Wireless Network Connection              | Ш |
| Abbott-Configuration Waiting for users 🔩 |   |
|                                          | - |
| Open Network and Sharing Center          |   |

20. Proceed to **SECTION 4** for instructions on using the i-STAT 1 Wireless Setup Utility for Configuration.

### SECTION 3: Configuring Your Windows XP PC with a Wireless Card and Setting Up the Abbott Configuration Ad Hoc Network

**Note: SECTION 3** only applies to users who have a PC that is running Windows XP. If your PC is running Windows 7, refer to **SECTION 2** for instructions on setting up the ad hoc network.

In order to configure your computer for hosting an ad hoc network, see the instructions below for starting and using the Wireless Zero Configuration Tool. If you already have the Wireless Zero Configuration Tool enabled, skip to **Step 4**. You can verify the wireless utility your computer is running by double clicking on the wireless signal indicator icon on your system tray

not the default wireless configuration utility, and you wish to use a different wireless management utility, consult the documentation for that utility on how to set up an ad hoc network.

1. From the Start menu, select Run... At the "Open:" box, type in services.msc and click OK.

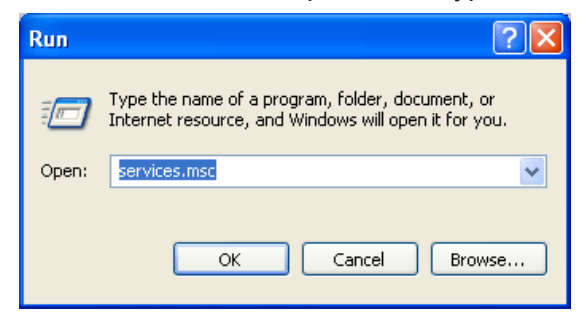

The Services dialogue box will appear.

| 🆏 Services       |                                         |                       |              |         |   |
|------------------|-----------------------------------------|-----------------------|--------------|---------|---|
| File Action View | Help                                    |                       |              |         |   |
|                  |                                         |                       |              |         |   |
| Services (Local) | 🆏 Services (Local)                      |                       |              |         |   |
|                  | Select an item to view its description. | Name 🛆                | Description  | Status  | ^ |
|                  |                                         | 🍓 .NET Runtime Optim  | Microsoft    |         |   |
|                  |                                         | 🖏 Alerter             | Notifies sel |         |   |
|                  |                                         | 🍓 Application Layer G | Provides s   |         |   |
|                  |                                         | 🍓 Application Manage  | Provides s   |         |   |
|                  |                                         | 🆓 ASP.NET State Serv  | Provides s   |         |   |
|                  |                                         | 🆓 Automatic Updates   | Enables th   | Started |   |
|                  |                                         | 🍓 Background Intellig | Transfers    |         |   |
|                  |                                         | 🍓 Bluetooth Hid Switc | Allows a bl  |         |   |
|                  |                                         | Bluetooth Support S   |              | Started |   |
|                  |                                         | 🆓 Canon Camera Acc    |              | Started |   |
|                  |                                         | 🍓 Cisco Systems, Inc  |              | Started |   |
|                  |                                         | 🆓 Cisco Systems, Inc  |              | Started |   |
|                  |                                         | 🆏 ClipBook            | Enables Cli  |         |   |
|                  |                                         | 🗞 COM+ Event System   | Supports 5   | Started | ~ |
|                  |                                         | 65. COM . C           | M            |         | > |
|                  | Extended Standard                       |                       | ,            |         | ~ |
|                  | (                                       |                       |              |         | _ |

2. Scroll down and select Wireless Zero Configuration.

| 🍓 Services         |                                                             |                                      |             |         |   |
|--------------------|-------------------------------------------------------------|--------------------------------------|-------------|---------|---|
| File Action View   | Help                                                        |                                      |             |         |   |
| + + 🔳 🖬 🔮          | ) 🖪 🔮 🕨 🗉 🗉 🕬                                               |                                      |             |         |   |
| 🆏 Services (Local) | 🎭 Services (Local)                                          | _                                    |             |         |   |
|                    | Wireless Zero Configuration                                 | Name 🛆                               | Description | Status  | ^ |
|                    |                                                             | 🆏 Uninterruptible Pow                | Manages a   |         |   |
|                    | Start the service                                           | 🆓 Universal Plug and                 | Provides s  |         |   |
|                    |                                                             | 🆏 Volume Shadow Copy                 | Manages a   |         |   |
|                    | Description:                                                | 🎨 WebClient                          | Enables Wi  | Started |   |
|                    | Provides automatic configuration for the<br>802.11 adapters | Windows Audio<br>Windows Firewall/In | Manages a   | Started |   |
|                    |                                                             | 🦓 Windows Image Ac                   | Provides im | Started |   |
|                    |                                                             | 🆏 Windows Installer                  | Adds, modi  |         |   |
|                    |                                                             | 🍓 Windows Managem                    | Provides a  | Started |   |
|                    |                                                             | 🍓 Windows Managem                    | Provides s  |         |   |
|                    |                                                             | 🆏 Windows Time                       | Maintains d | Started | _ |
|                    |                                                             | 🐝 Wireless Zero Confi                | Provides a  |         |   |
|                    |                                                             | WMI Performance A                    | Provides p  |         |   |
|                    |                                                             | 🆓 Workstation                        | Creates an  | Started | ~ |
|                    |                                                             | <                                    |             |         | > |
|                    | Extended Standard                                           |                                      |             |         |   |
|                    |                                                             |                                      |             |         |   |

3. Double click the Wireless Zero Configuration item to open the "Properties" dialog box.

| Wireless Zero Co                 | nfiguration Properties (Local Computer) ? 🗙               |
|----------------------------------|-----------------------------------------------------------|
| General Log On                   | Recovery Dependencies                                     |
| Service name:                    | WZCSVC                                                    |
| Display name:                    | Wireless Zero Configuration                               |
| Description:                     | Provides automatic configuration for the 802.11           |
| Path to executab<br>C:\WINDOWS\S | le:<br>iystem32\svchost.exe -k netsvcs                    |
| Startup type:                    | Automatic                                                 |
| Service status:                  | Started Resume                                            |
| You can specify t<br>from here.  | he start parameters that apply when you start the service |
| Start parameters:                |                                                           |
|                                  | OK Cancel Apply                                           |

Select **Automatic** from the "Startup type:" drop down menu and click **Apply** or **OK**. (If needed, click **Start** to begin the service).

- 4. From the Start menu, select Settings  $\rightarrow$  Control Panel.
- 5. Select Network and Internet Connections → Network Connections.
- 6. Using your mouse, right click on the **Wireless Network Connection** and click **Properties**. The following window will appear.

| 🕂 Wireless Network Connection 2 Properties 💦 🛛 🕅                                                                                                    |
|----------------------------------------------------------------------------------------------------|
| General Wireless Networks Advanced                                                                                                    |
| Connect using:                                                                                                    |
| Dell Wireless 1510 Wireless-N WLAN                                                                                                    |
| This connection uses the following items:                                                                                                    |
| ✓       ■       QoS Packet Scheduler         ✓       ☞       iPass Protocol (IEEE 802.1x) v3.7.4.0         ✓       ☞       Internet Protocol (ICCP/IP)                           |
|                                                                                                    |
| Install Uninstall Properties                                                                                                    |
| Description<br>Transmission Control Protocol/Internet Protocol. The default<br>wide area network protocol that provides communication<br>across diverse interconnected networks. |
| <ul> <li>✓ Show icon in notification area when connected</li> <li>✓ Notify me when this connection has limited or no connectivity</li> </ul>                                     |
| OK Cancel                                                                                                    |

7. In the "This connection uses the following items:" section, double click on **Internet Protocol (TCP/IP)**. An additional window will open.

| ieneral                        | Alternate Configural                                                       | ion                              |                          |                                 |                    |
|--------------------------------|----------------------------------------------------------------------------|----------------------------------|--------------------------|---------------------------------|--------------------|
| You car<br>this cap<br>the app | n get IP settings assig<br>ability. Otherwise, yo<br>ropriate IP settings. | ined automation<br>u need to ask | ally if you<br>your netw | ır network su<br>vork administi | pports<br>ator for |
| 💿 O E                          | otain an IP address a                                                      | utomatically                     |                          |                                 |                    |
| OUs                            | e the following IP ad                                                      | dress:                           |                          | 0.010.00                        |                    |
| IP ac                          | ldress:                                                                    | Ce                               | 41                       | 4 24                            | 3                  |
| Subr                           | et mask:                                                                   |                                  | 21 1                     | 8 12                            |                    |
| Defa                           | ult gateway:                                                               | l.                               |                          | 4 (A)                           |                    |
| 📀 O Ł                          | atain DNS server add                                                       | ress automatic                   | ally                     |                                 |                    |
| OUs                            | e the following DNS                                                        | server addres:                   | ses:                     |                                 | 14                 |
| Prefe                          | rred DNS server:                                                           |                                  |                          |                                 |                    |
| Alten                          | nate DNS server:                                                           |                                  | -                        | 4 - 14 - 14<br>- 14             |                    |
|                                |                                                                            |                                  |                          | Adv                             | anced              |
|                                |                                                                            |                                  | _                        |                                 |                    |

- 8. To establish an ad hoc network with a wireless handheld, the PC must be set to a specific IP address.
  - Select **Use the following IP Address**. If the **Use the following IP Address** radio button is already selected, record the IP Address, Subnet Mask, and Default Gateway already listed there. This will allow you the option of restoring these settings once the configuration process is complete.
    - Type 192.168.3.100 in the IP address box and press Tab. The Subnet mask will automatically populate and the "Default gateway:" should be left blank (as shown below).

| neral                                                                                             |                                                                                      |
|---------------------------------------------------------------------------------------------------|--------------------------------------------------------------------------------------|
| ou can get IP settings assigned<br>is capability. Otherwise, you ne<br>e appropriate IP settings. | l automatically if your network supports<br>ed to ask your network administrator for |
| Obtain an IP address auton                                                                        | natically                                                                            |
| IP address:                                                                                       | 192.168.3.100                                                                        |
| Subnet mask:                                                                                      | 255 . 255 . 255 . 0                                                                  |
| Default gateway:                                                                                  | 1 1 1                                                                                |
| 🔿 Obtain DNS server address                                                                       | automatically                                                                        |
| Use the following DNS server                                                                      | ver addresses:                                                                       |
| Preferred DNS server:                                                                             | 2 4 4                                                                                |
| Alternate DNS server:                                                                             |                                                                                      |
|                                                                                                   | Advanced                                                                             |
|                                                                                                   |                                                                                      |

- 9. Click **OK**, close all windows, and return to the desktop. The PC is now configured for the next step in creating the ad hoc network.
- 10. Disconnect your PC from any hardwired networks.
- 11. From the Start menu, select Settings  $\rightarrow$  Control Panel.
- 12. Click Network and Internet Connections → Network Connections. Right click on the Wireless Network Connection icon, and click Properties. The following window will appear.

| 🕁 Wireless Network Connection Properties 💦 🛛 🔀                                                                                                    |
|----------------------------------------------------------------------------------------------------|
| General Wireless Networks Advanced                                                                                                    |
| Connect using:                                                                                                    |
| 802.11g Wireless PCI Adapter Configure                                                                                                    |
| This connection uses the following items:                                                                                                    |
| Glient for Microsoft Networks     Glient for Microsoft Networks     Glient for Microsoft Networks     Glient Scheduler     Glient Protocol (TCP/IP)               |
| Install Uninstall Properties                                                                                                    |
| Transmission Control Protocol/Internet Protocol. The default<br>wide area network protocol that provides communication<br>across diverse interconnected networks. |
| <ul> <li>Show icon in notification area when connected</li> <li>Notify me when this connection has limited or no connectivity</li> </ul>                          |
| OK Cancel                                                                                                    |

13. Click the **Wireless Networks** tab. Check the box next to "Use Windows to configure my wireless network settings" and click the **Advanced** button.

| 🕁 Wireless Network Connection Properties 🛛 🔹 🔀                                                                            |  |  |  |  |
|----------------------------------------------------------------------------------------------------|--|--|--|--|
| General Wireless Networks Advanced                                                                                        |  |  |  |  |
| ✓ Use Windows to configure my wireless network settings                                                                   |  |  |  |  |
| Available networks:                                                                                                    |  |  |  |  |
| To connect to, disconnect from, or find out more information<br>about wireless networks in range, click the button below. |  |  |  |  |
| View Wireless Networks                                                                                                    |  |  |  |  |
| Preferred networks:<br>Automatically connect to available networks in the order listed<br>below:                          |  |  |  |  |
| Move down                                                                                                    |  |  |  |  |
| Add Remove Properties                                                                                                    |  |  |  |  |
| Learn about setting up wireless network Advanced                                                                          |  |  |  |  |
| OK Cancel                                                                                                    |  |  |  |  |

14. Select the Computer-to-computer (ad hoc) networks only radio button and click Close.

| Advanced                                                                                                    | ? 🗙 |
|----------------------------------------------------------------------------------------------------|-----|
| Networks to access<br>Any available network (access point preferred<br>Access point (infrastructure) networks only<br>Computer-to-computer (ad hoc) networks only | i)  |
| Automatically connect to non-preferred network                                                                                                    | s   |

15. Under the "Preferred networks" section, click **Add...** Enter the SSID of the network exactly as follows: **Abbott-Configuration**. "Network <u>A</u>uthentication:" should be **Open** and "<u>D</u>ata Encryption:" should be **Disabled**.

| Abbott-Configuration properties                                                                                                    |  |  |  |  |  |
|----------------------------------------------------------------------------------------------------|--|--|--|--|--|
| Association Authentication Connection                                                                                                    |  |  |  |  |  |
| Network name (SSID): Abbott-Configuration                                                                                                    |  |  |  |  |  |
| Wireless network key                                                                                                    |  |  |  |  |  |
| This network requires a key for the following:                                                                                                    |  |  |  |  |  |
| Network <u>A</u> uthentication: Open                                                                                                    |  |  |  |  |  |
| Data encryption: Disabled                                                                                                    |  |  |  |  |  |
| Network <u>k</u> ey:                                                                                                    |  |  |  |  |  |
| Confirm network key:                                                                                                    |  |  |  |  |  |
| Confirm network key:<br>Key inde <u>x</u> (advanced): 1<br>✓ The key is provided for me automatically<br>✓ This is a computer-to-computer (ad hoc) network; wireless<br>access points are not used |  |  |  |  |  |
| OK Cancel                                                                                                    |  |  |  |  |  |

16. Click the **Connection** tab. Under the "Automatic connection" section, check the "Connect when this network is in range" box and click **OK**. If the "Wireless Network Connection" box appears, click **Continue Anyway**; otherwise, proceed to **Step 17**.

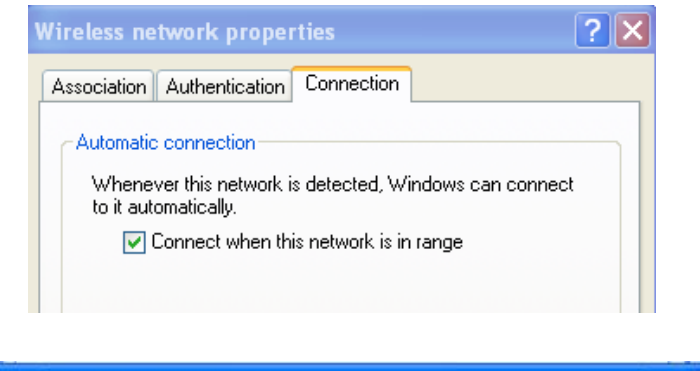

| Wireless Network Connecti                                              | on                          |                                        |                                                | ×     |
|------------------------------------------------------------------------|-----------------------------|----------------------------------------|------------------------------------------------|-------|
| You have disabled encry<br>Information sent over this<br>other people. | otion for the<br>network is | network "Ab<br>not encrypted<br>Cancel | bott-Configuration''.<br>I and might be visibl | le to |

17. Click the **Wireless Network** tab. In the "Preferred networks:" section of the **Wireless Networks** tab, select the "Abbott-Configuration" network listing and move it to the top by clicking the **Move up** button if necessary. Click **OK**.

| Abbo | tt-Configuration (Automatic) | Move up   |
|------|------------------------------|-----------|
|      |                              | Move down |

18. 18A. In order to force the connection, perform Steps 4 through 10 of SECTION 5. Double click on the Wireless Network Connection icon. Locate the "Abbott-Configuration" wireless network in the list of wireless devices that appears. The "Connected" network state is the desired state. If this appears, proceed to Step 19.

| noose a wireless network                                               |                           |
|------------------------------------------------------------------------|---------------------------|
| k an item in the list below to connect to a wireless networ<br>mation. | k in range or to get more |
| Abbott-Configuration                                                   | Connected 👷               |
|                                                                        |                           |

Note 18.1: If the "Abbott-Configuration" does not show it to be in the "Connected" network

state, continue to Step 18B to force the connection.

18B. If either of the two following network states appears, double click on the "Abbott-Configuration" network box to establish the ad hoc network, then proceed to **Step 18C**.

| Choose a wireless network                                                              |                           |
|----------------------------------------------------------------------------------------|---------------------------|
| Click an item in the list below to connect to a <u>w</u> ireless networ<br>nformation. | k in range or to get more |
| Abbott-Configuration                                                                   | Automatic 👷 칠             |
| Unsecured computer-to-computer network                                                 |                           |
| Choose a wireless network                                                              |                           |
| Choose a wireless network                                                              | k in range or to get more |
| nformation.                                                                            | Kinnange of to get more   |
| Abbott-Configuration                                                                   | Not connected ☆ 📤         |
| Unsecured computer-to-computer network                                                 |                           |
|                                                                                        |                           |

18C. The following dialog box will then appear. In order to force the connection, perform **Steps 4** through **10** in **SECTION 5**.

|        | <b>.</b>                                                                                                    |                       |
|--------|----------------------------------------------------------------------------------------------------|-----------------------|
| Please | wait while Windows connects to the 'Abbott-Configuration'                                                                                      | and                   |
| netwo  | rk.                                                                                                    | 0060                  |
| waitin | ig for the network                                                                                                    | and                   |
|        | Cancel                                                                                                    |                       |
| ٩.     | Abbott-Configuration Aut                                                                                                    | tomatic 📩             |
| 1      | Unsecured computer-to-computer network                                                                                                    | Úlite                 |
|        | Because security is not enabled on this network, information se<br>network might be visible to others. To connect to this network,<br>Connect. | nt over this<br>click |
|        |                                                                                                    |                       |

- 19. The "Abbott-Configuration" ad hoc wireless network is ready for communication with the analyzer when the network state changes to "Connected".
- 20. Proceed to **SECTION 4** for instructions on using the i-STAT 1 Wireless Setup Utility for Configuration.

### SECTION 4: Using the i-STAT 1 Wireless Setup Utility for Configuration

You can download the software file from the Abbott Point of Care Website or use the Wireless Setup Utility CD-ROM. Please select the corresponding instructions:

**Caution:** Only one analyzer can be configured at a time.

**Caution:** The ad hoc network must be shut down once the analyzer configuration process is complete in order to avoid accidental reprogramming of additional analyzers.

#### Abbott Point of Care Website Download Instructions

- 1. Close all open programs on the computer.
- 2. Navigate to www.pointofcare.abbott, Go to Support > Product Software > Wireless Configuration > Access Software
- 3. Under the "Step 2: Download Wireless Configuration Utility v2.0" section, click on "Download Wireless Configuration Utility".
- 4 When the dialog box appears, choose **Run**. The Utility Setup Screen will then appear.
- 5. Follow the instruction steps for the Installation Wizard.
  - Read and accept the terms and license agreement.
  - Use the default directories that appear during the installation process.

| i-STAT1 Wireless Setup Utili | 🗆 i-STAT1 Wireless Setup Utility Setup              |                    |  |  |  |
|------------------------------|-----------------------------------------------------|--------------------|--|--|--|
| i-STAT1 Wireless Setup U     | tility Setup Complete                               | Advanced Installer |  |  |  |
|                              |                                                     |                    |  |  |  |
|                              | Click the "Finish" button to exit the Setup Wizard. |                    |  |  |  |
| Collecting information       |                                                     |                    |  |  |  |
| Preparing installation       |                                                     |                    |  |  |  |
| Installing                   |                                                     |                    |  |  |  |
| Finalizing installation      | Launch i-STAT1 Wireless Setup Utility               |                    |  |  |  |
|                              |                                                     |                    |  |  |  |
|                              | < <u>Back</u>                                       | Cancel             |  |  |  |

6. When the installation is complete, check the **Launch i-STAT 1 Wireless Setup Utility** and then select **Finish**. The message "i-STAT 1 Wireless Setup Utility has been installed successfully" will appear and the i-STAT 1 Wireless Setup Utility screen will automatically open.

### Wireless Utility CD-ROM Installation Instructions

- 1. Close all open programs on the computer.
- 2. Insert the i-STAT 1 Wireless Setup Utility CD-ROM into the CD-ROM drive of the PC being

used for configuration.

- Use **My Computer** or **Windows Explorer** to access the CD-ROM drive. Double click on **setup.exe**. The "Utility Setup" screen will then appear.
- 3. Follow the instruction steps for the Installation Wizard.
  - Read and accept the terms and license agreement.
  - Use the default directories that appear during the installation process.

| i-STAT1 Wireless Setup Utility Setup |                                                     |        |  |  |  |
|--------------------------------------|-----------------------------------------------------|--------|--|--|--|
| i-STAT1 Wireless Setup U             | i-STAT1 Wireless Setup Utility Setup Complete       |        |  |  |  |
|                                      |                                                     |        |  |  |  |
|                                      | Click the "Finish" button to exit the Setup Wizard. |        |  |  |  |
| Collecting information               |                                                     |        |  |  |  |
| Preparing installation               |                                                     |        |  |  |  |
| 🥥 Installing                         |                                                     |        |  |  |  |
| Finalizing installation              | Zaunch i-STAT1 Wireless Setup Utility               |        |  |  |  |
|                                      |                                                     |        |  |  |  |
|                                      | < Back Einish                                       | Cancel |  |  |  |

4. When the installation is complete, check the Launch i-STAT 1 Wireless Setup Utility and then select Finish. The message "i-STAT 1 Wireless Setup Utility has been installed successfully" will appear and the i-STAT 1 Wireless Setup Utility screen will automatically open.

| /ireless Module Set                                                                                                    | up Server Audit Log                    | About |                                                                                                    |
|----------------------------------------------------------------------------------------------------|----------------------------------------|-------|----------------------------------------------------------------------------------------------------|
| Access Point                                                                                                    | Comments                               |       |                                                                                                    |
| Network Name (SSIE                                                                                                    | ):                                     |       | ((i-STAT 1))                                                                                                    |
| Authentication:                                                                                                    | WPA2                                   | •     |                                                                                                    |
| Encryption:                                                                                                    | Pre-Shared Key                         | •     | WIRELESS ///                                                                                                    |
| Authentication and                                                                                                    | Encryption Properties                  |       |                                                                                                    |
| Network Security K                                                                                                    | w.                                     |       |                                                                                                    |
|                                                                                                    |                                        |       |                                                                                                    |
| TCP/IP Settings<br>Obtain an IP a<br>Use the follow<br>IP address:<br>Subnet mask:<br>Default gateway:                                       | ddrese automatically<br>ng IP address: |       | Obtain DNS server address automatically     Use the following DNS server addresses:     Preferred DNS server:                                                                   |
| TCP/IP Settings<br>© Obtain an IP a<br>Use the follow<br>IP address:<br>Subnet mask:<br>Default gateway:<br>Data Manager<br>Data Manager Ser | ddress automatically<br>ng IP address  |       | Obtain DNS server address automatically     Use the following DNS server:      Preferred DNS server:      Preferred DNS server:      Preferred DNS server:      Fort:      E004 |

The i-STAT 1 Wireless Setup Utility Screen contains 4 tabs.

- Wireless Module: This tab contains two sub-tabs:
  - Access Point: the tab used when entering the Network Name, Authentication and Encryption type information, TCP/IP settings, and Data Manager Server IP information for the analyzer to be configured.
  - Comments: the tab used when entering optional hospital contact information. (This information will not be transmitted to the analyzer but will be saved as part of the configuration profile.)
- **Setup Server:** this tab is used to control the transmission of the configuration profile to the analyzer, to enable a firmware upgrade, and to view messages indicating the progress of the setup communication with the analyzer.
- **Audit Log:** this tab captures interaction information with the Setup Utility. For example, did the analyzer receive the configuration, the firmware, or both?
- About: this tab displays the Utility's version and copyright information.
- If you are configuring an analyzer using a previously saved configuration profile, click on Load at the bottom of the screen, select the location of the saved profile, and click Open. Proceed directly to SECTION 5, Step 1 below. If not using an existing configuration profile, proceed to Step 6.

**Note 5.1:** For security purposes, network security keys are never saved with the configuration file.

Note 5.2: The Network Name (SSID) cannot contain the following character: , (comma)

6. In the **Access Point** tab, enter the Network Name (SSID), Authentication type, and Encryption type for the WLAN to which you would like your analyzer configured for wireless transmission. Complete any Authentication and Encryption Prompts that appear.

**Note 6.1:** See Appendix 2 for a current listing of the Authentication and Encryption type selection options.

**Note 6.2:** For demonstration purposes, the following information was entered: Network Name: Test\_SSID\_5 Authentication: WPA Encryption: Pre-Shared Key Network Security Key: Test\_Security\_Key\_5

| Access Point                             | Comments                 |  |  |  |  |
|------------------------------------------|--------------------------|--|--|--|--|
| Network Name (SS                         | ID): Test_SSID_5         |  |  |  |  |
|                                          |                          |  |  |  |  |
| Authentication:                          | WPA 🔽                    |  |  |  |  |
| Encryption:                              | Pre-Shared Key 😽         |  |  |  |  |
| Authentication and Encryption Properties |                          |  |  |  |  |
| Network Security                         | Key: Test_Security_Key_5 |  |  |  |  |

7. In the "TCP/IP Setting" section, select one of the two options for assigning the IP address of

25

the analyzer being configured:

- If you want to use the DHCP server, select **Obtain IP address automatically** (Default Setting).
- If you want to configure your analyzer with a static IP address, select **Use the following IP address**. If this option is selected, the user must then enter the IP Address, Subnet Mask, and Default Gateway assigned to the analyzer being configured.
- 8. In the "Data Manager" section, enter the **Data Manager Server IP address** to indicate the IP address to which the i-STAT results should be sent.

**Note 8.1:** For demonstration purposes, the following information was entered into the text box Data Manager Server IP: **192.168.1.110**.

| Data Manager            |          |    |     |       |      |  |
|-------------------------|----------|----|-----|-------|------|--|
| Data Manager Server IP: | 192.168. | 1. | 110 | Port: | 6004 |  |

- 9. The default communication port for i-STAT 1 analyzers is port 6004. Do not modify this setting unless you have modified it in your Data Manager.
- 10. Optional: Click on the Comments tab and enter any desired contact information.

**Note 10.1:** The information entered in the **Comments** tab does not get transmitted to the analyzer. However, it does become part of the saved configuration file.

| Access Point (       | Comments |  |  |
|----------------------|----------|--|--|
| Health System Name:  |          |  |  |
| Hospital Name:       |          |  |  |
| Admin Contact Name:  |          |  |  |
| Admin Contact Email  |          |  |  |
| Admin Contact Phone: |          |  |  |
| IT Contact Name:     |          |  |  |
| IT Contact Email:    |          |  |  |
| IT Contact Phone:    |          |  |  |
| APOC Contact Name:   |          |  |  |
| APOC Contact Email:  |          |  |  |
| APOC Contact Phone:  |          |  |  |
| Additional Comments: |          |  |  |

11. **Optional:** If this configuration is intended to be used again later, click **Save**. If it is not, proceed directly to **SECTION 5**. In the "Save Configuration File..." dialog box that appears, choose a location for the file to be stored, assign a File Name and type it in the text box, and then click **Save**. The i-STAT 1 Wireless Setup Utility will confirm that the file is saved in the selected location.

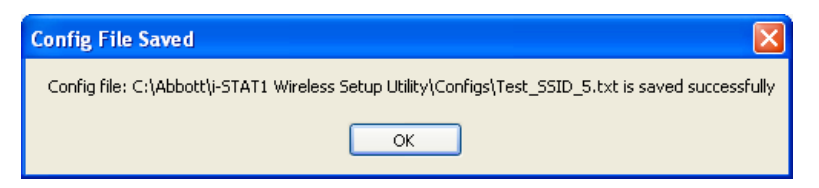

**Note 11.1:** For security purposes, network security keys are never saved with the configuration file.

12. Click **OK**. The i-STAT 1 Wireless Setup Utility is now ready to configure the wireless analyzer.

SECTION 5: Transferring the Configuration to the Wireless Analyzer OTA (Over-the-Air)

1. With the i-STAT 1 Wireless Setup Utility still open, click on the **Setup Server** tab at the top of the screen.

| i-STAT1 Wireless Setup Utility               |                          |
|----------------------------------------------|--------------------------|
| Vireless Module Setup Server Audit Log About |                          |
| Server Output Console:                       |                          |
|                                              | *                        |
|                                              |                          |
|                                              |                          |
|                                              |                          |
|                                              |                          |
|                                              |                          |
|                                              |                          |
|                                              |                          |
|                                              |                          |
|                                              |                          |
|                                              |                          |
|                                              |                          |
|                                              |                          |
|                                              |                          |
|                                              |                          |
|                                              |                          |
|                                              |                          |
|                                              |                          |
|                                              | -                        |
| Reset Wireless Module to Factory Defaults    | Clear Console            |
| 🗑 Enable Firmware Upgrade                    |                          |
| Full Server Output                           |                          |
|                                              | Start Server Stop Server |
|                                              |                          |

There are 3 check boxes at the bottom of the screen.

- **Reset Wireless Module to Factory Defaults:** this option may be selected in order to clear the facility's network configuration settings before returning the analyzer to Abbott Point of Care for replacement.
- **Enable Firmware Upgrade:** if the i-STAT 1 Wireless Setup Utility CD-ROM contains a newer version of firmware, users should choose this option.

Note 1.1: Analyzers containing Wireless Module FCC ID: YOPGS1500M (Firmware: GEXPSX.X.X/MCUX.X) will not have Over-the-Air (OTA) update capability.

- Full Server Output: this option adds output information about communication with the analyzer during the setup process. It is recommended to turn this option ON to have full view of the configuration process.
- 2. Click Start Server. Messages will appear in the "Server Output Console" window to indicate

the progress of the download of the configuration profile to the analyzer.

| i-STAT1 Wireless Setup Utility                                                                                                    | ×                        |
|----------------------------------------------------------------------------------------------------|--------------------------|
| Wireless Module Setup Server Audt Log About                                                                                                    |                          |
| Server Output Console:           Tue May 27 16.06 10 EDT 2014         Man[1]: WITS server V0.53           Tue May 27 16.06 10 EDT 2014         Man[1]: Server pot set to 18355           Tue May 27 16.06 10 EDT 2014         Man[1]: Firmware Upgrade enabled           Tue May 27 16.06 10 EDT 2014         Man[1]: Firmware Upgrade enabled           Tue May 27 16.06 10 EDT 2014         Man[1]: Server pot set to 18355           Tue May 27 16.06 10 EDT 2014         Man[1]: Server pot set to 18356           Tue May 27 16.06 10 EDT 2014         Man[1]: Server pot set to 18356           Tue May 27 16.06 10 EDT 2014         Man[1]: Server pot set to 18356           Tue May 27 16.06 10 EDT 2014         Man[1]: Server pot set to 18356           Tue May 27 16.06 10 EDT 2014         Man[1]: Server pot set to 18356           Tue May 27 16.06 10 EDT 2014         Man[1]: Server pot setmon Internation on abled           Tue May 27 16.06 10 EDT 2014         ServerDeemon[3]: Server deemon Internation on [SSI: ServerS           [add=0.0.0.0.0.0.0.0.0.0.0.0.0.0.0.0.0.0.0 | ocket<br>ocket           |
| Reset Wireless Module to Factory Defaults     Enable Firmware Upgrade     Full Server Output                                                                                                    | Clear Console            |
|                                                                                                    | Start Server Stop Server |

- 3. The i-STAT 1 Wireless Setup Utility is now ready to communicate with the i-STAT 1 Wireless analyzer.
- 4. Press the **On/Off** key on the i-STAT 1 Wireless analyzer.

**CAUTION:** Ensure that only one analyzer is powered on at a time for configuration purposes.

**CAUTION:** Ensure that only one computer is configured with an ad hoc network named "Abbott-Configuration".

**CAUTION:** It is recommended that you do not perform software updates on the analyzer while the i-STAT 1 Wireless Setup Utility is running.

#### 5. Press Menu.

| 10-12 000 MK10                                                                                                    |
|----------------------------------------------------------------------------------------------------|
| Administration Menu                                                                                                    |
| 1-Analyzer Status<br>2-Data Review<br>3-Quality Tests<br>4-Customization<br>5-Set Clock<br>6-Transmit Data<br>7-Utility<br>8-Wireless |

6. Press 8-Wireless.

J

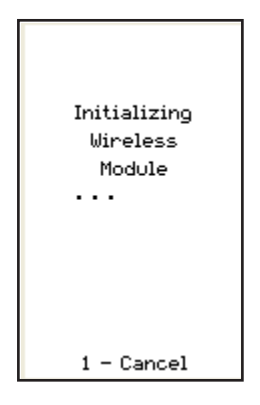

**Note 6.1**: Analyzer <u>must</u> remain at least 20 cm (approx. 8 inches) from the body (head and torso) when the radio is on. The radio is on

- whenever the analyzer is transmitting,
- · when an operator is using the Wireless Utility Menu, and
- during the 2 minutes following a test cycle.
- 7. Press **1 Cancel** in the Initializing Wireless Module screen. The Wireless Menu screen will appear.

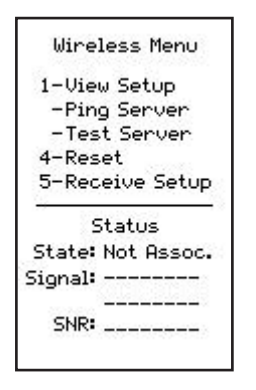

8. Press 5-Receive Setup.

9. Enter your Password at the prompt. If your facility does not have a Password, press ENT.

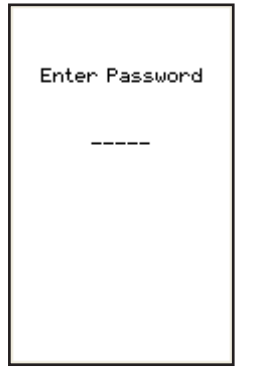

10. When "Waiting for Setup" appears on the analyzer display, the i-STAT 1 Wireless Setup Utility will be sending data via the ad hoc network.

| Waiting For<br>Setup |
|----------------------|
| 1 - Cancel           |

11. Once "Setup Successful" appears on the analyzer display, return to the Wireless menu by pressing **1** - **Continue**.

| Setup<br>Successful |
|---------------------|
| 1 - Continue        |

### If additional analyzers need to be configured:

- If using the same configuration profile that was just used to configure the previous analyzer, turn off the analyzer that was just configured and return to SECTION 5, Step 1 to configure the next analyzer.
- If using a new profile to configure the next analyzer, turn off the analyzer that was just configured and return to **SECTION 4**, **Step 4** to configure the next analyzer.
- 12. On the PC desktop, select Stop Server in the i-STAT 1 Wireless Setup Utility.
- 13. Close the i-STAT 1 Wireless Setup Utility Program and all associated folders on the PC desktop.

14. To check that your analyzer is properly connection to your WLAN, press 4-Reset on the Wireless Menu to reset the module and connect to the network. Once the "Reset Successful" appears on the analyzer display, return to the Wireless Menu by pressing 1-Continue. Confirm that the "State" line towards the bottom of the Wireless Menu displays "Associated". Once associated, proceed to step 15.

If the analyzer has been turned off or the analyzer is no longer displaying the Wireless Menu, press **Menu** to access the Administration Menu. Press **8-Wireless** on the Administration Menu and wait for the Wireless Module to initialize. Confirm that the "State" line towards the bottom of the Wireless Menu displays "Associated". Once associated, proceed to step 15.

| Wireless Menu            |
|--------------------------|
| 1-View Setup             |
| 2-Ping Server            |
| 3-Test Server            |
| 4-Reset                  |
| 5-Receive Setup          |
| Status                   |
| State: Associated        |
| Signal: Strong<br>—42dBm |
| SNR: 54dB                |

**Note 14.1:** For analyzers containing **Wireless Module FCC ID: YOPGS1500M** (Firmware: GEXPSX.X.X/MCUX.X), SNR is not available. The SNR field will display "SNR: --dB".

- 15. Press 1-View Setup and verify that all settings have been captured correctly.
- 16. To check if the analyzer is properly connected to the Data Manager and can transmit results, press **3-Test Server**. The following screen will appear.

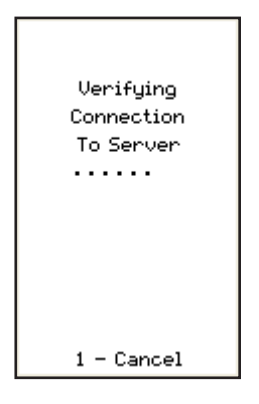

17. Upon successful connection to the Data Manager, the following screen will appear.

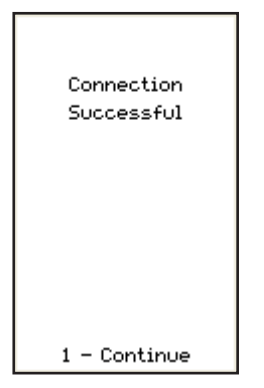

### APPENDIX 1: i-STAT 1 WIRELESS ANALYZER LABELS

Note: Pictured below are the different labels that the i-STAT 1 Wireless Analyzer may have. This label can be found on the back of the analyzer. Analyzers whose label contains a triangle in the upper right corner are referred to as having Wireless Module FCC ID: PI405W (Firmware: 6.5.X.X/X.X, where X is ≥ one digit). Analyzers whose label contains two blue triangles, one in each of the upper corners, are referred to as having Wireless Module FCC ID: YOPGS1500M without SHA-256 support (Firmware: GEXPSX.X.X/MCUX.X). Analyzers whose label contains two orange triangles, one in each of the upper corners, are referred to as having Wireless Module FCC ID: YOPGS1500M with SHA-256 support (Firmware: GEXPSX.X.X/MCUX.X). Analysers whose label contains one orange triangle in the upper left corner and one blue triangle in the upper right corner, are referred to as having Wireless Module FCC ID: YOPGS1500M with SHA-256 support and wireless security update 2018 (Firmware: GEXPSX.X.X/MCUX.X).

> Wireless Module FCC ID: PI405W (Firmware: 6.5.X.X/X.X)

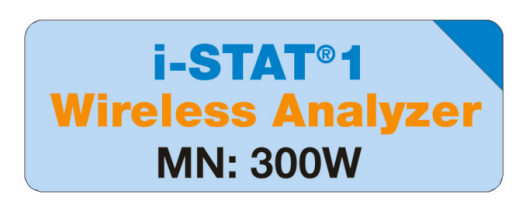

Wireless Module FCC ID: YOPGS1500M without SHA-256 support (Firmware: GEXPSX.X.X/MCUX.X)

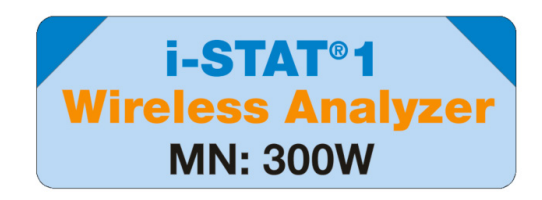

Wireless Module FCC ID: YOPGS1500M with SHA-256 support (Firmware: GEXPSX.X.X/MCUX.X)

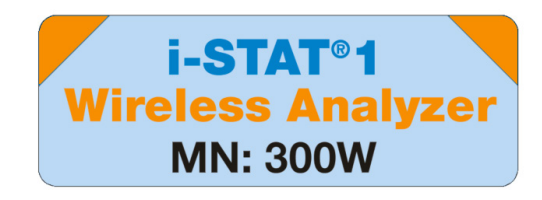

Wireless Module FCC ID: YOPGS1500M with SHA-256 support and wireless security update 2018 (Firmware: GEXPSX.X.X/MCUX.X)

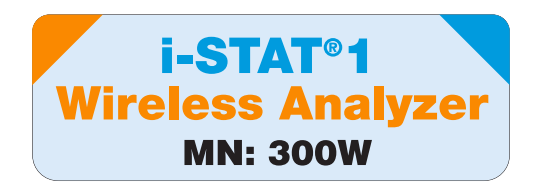

### APPENDIX 2: AUTHENTICATION, ENCRYPTION TYPE, AND DISPLAY SELECTION OPTIONS

| Authentication                                           | OPEN     | SHARED        | WPA               | WPA                                       | WPA2              | WPA2                                      |
|----------------------------------------------------------|----------|---------------|-------------------|-------------------------------------------|-------------------|-------------------------------------------|
| Encryption                                               | WEP      | WEP           | Pre-Shared<br>Key | EAP-TTLS,<br>EAP-TLS*,<br>PEAP-<br>MSCHAP | Pre-Shared<br>Key | EAP-TTLS,<br>EAP-TLS*,<br>PEAP-<br>MSCHAP |
| Wireless<br>Module<br>(FCC ID:<br>PI405W)<br>Display     | WEP OPEN | SHARED<br>WEP | WPA I PSK         | WPA I<br>ENTERPRISE                       | WPA II PSK        | WPA II<br>ENTERPRISE                      |
| Wireless<br>Module<br>(FCC ID:<br>YOPGS1500M)<br>Display | OPEN     | SHARED        | WPA               | WPA                                       | WPA2              | WPA2                                      |

\*For the EAP-TLS Encryption type, a Certificate Authority (referred to as CA Certificate in the Wireless Setup Utility) is required in addition to a Client Certificate and Client Private Key.

### APPENDIX 3: REQUIREMENTS WHEN USING THE WIRELESS ANALYZER WITH NETWORK CERTIFICATES

<sup>1</sup> Certificate Validation for Wireless Analyzers with Wireless Module FCC ID: PI405W

|                    | Francisco          |                    | Wireless Module<br>FCC ID: PI405W |                              | Wireless Module<br>FCC ID: YOPGS1500M |                              |                                                             |
|--------------------|--------------------|--------------------|-----------------------------------|------------------------------|---------------------------------------|------------------------------|-------------------------------------------------------------|
| Authentication     | Encryption<br>Туре | Certificates       | Required for<br>Connection?       | Validity<br>Date<br>checked? | Required for<br>Connection?           | Validity<br>Date<br>checked? | Stored In                                                   |
| WPA<br>and<br>WPA2 |                    | Server Certificate | Yes                               | No <sup>1</sup>              | Yes                                   | Yes <sup>2</sup>             | Authentication<br>Server                                    |
|                    | EAP-TLS            | Client Certificate | Yes                               | No <sup>1</sup>              | Yes                                   | Yes <sup>2</sup>             | Wireless<br>Analyzer                                        |
|                    |                    | CA Certificate     | Optional                          | No <sup>1</sup>              | Yes                                   | Yes <sup>2</sup>             | (via the Wireless<br>Setup Utility)                         |
| WPA<br>and<br>WPA2 | EAP-TTLS           | Server Certificate | Yes                               | No <sup>1</sup>              | Yes                                   | Yes <sup>2</sup>             | Authentication<br>Server                                    |
|                    |                    | Client Certificate | Yes                               | No <sup>1</sup>              | Yes                                   | Yes <sup>2</sup>             | Wireless<br>Analyzer                                        |
|                    |                    | CA Certificate     | Optional                          | No <sup>1</sup>              | Optional                              | Yes <sup>2</sup>             | (via the Wireless<br>Setup Utility)                         |
| WPA<br>and<br>WPA2 | PEAP-<br>MSCHAP    | Server Certificate | Yes                               | No <sup>1</sup>              | Yes                                   | Yes <sup>2</sup>             | Authentication<br>Server                                    |
|                    |                    | CA Certificate     | Optional                          | No <sup>1</sup>              | Optional                              | Yes <sup>2</sup>             | Wireless<br>Analyzer<br>(via the Wireless<br>Setup Utility) |

The Wireless Module does not validate the validity date of certificates during wireless network association.

### <sup>2</sup> Certificate Validation for Wireless Analyzers with Wireless Module FCC ID: YOPGS1500M

The Wireless Module validates the date of certificates during wireless network association; therefore, up-to-date certificates are required when using EAP-TLS, EAP-TTLS, and PEAP-MSCHAP encryption. This requirement applies to both the certificate that is loaded into the Wireless Analyzer and the certificate in the authentication server. Therefore, the use of expired certificates will prevent association between the Wireless Analyzer and the wireless network.

The Wireless Module checks the validity date of certificates during each association attempt against a timestamp that was generated at the time of Wireless Module configuration. The timestamp generated at the time of Wireless Module configuration is the PC system clock date and time. Therefore, the Wireless Module must be configured using the i-STAT 1 Wireless Setup Utility at a date and time within the start date and expiration date of the certificates. In addition, the Wireless Module must be reset to factory defaults and reconfigured using the i-STAT 1 Wireless Setup Utility whenever certificates are updated regardless of whether or not changes are made to wireless network settings. Failure to reset and reconfigure the Wireless Module with a timestamp that is between the certificate validity start and expiration dates will prevent association between the Wireless Analyzer and the wireless network.

### APPENDIX 4: SETTING UP THE AD HOC NETWORK AND CONFIGURING THE WIRELESS ANALYZER WITH WINDOWS 7 QUICK REFERENCE

Download the latest version of the Wireless Setup Utility from the Abbott Point of Care website: <u>http://www.pointofcare.abbott</u>

- 1. Set Wireless Network Connection to Static IP for i-STAT Wireless Analyzer to PC Communication
  - a. Right click on wireless icon on the bottom taskbar.
  - b. Click on "Open Network and Sharing Center" (at bottom).
  - c. Click on "Manage wireless networks" (top left).
  - d. Click on "Adapter properties".
  - e. Select "Internet Protocol Version 4 (TCP/IPv4)".
  - f. Click on "Properties".
  - g. Select "Use the following IP address".
  - h. Enter IP address "192.168.3.100".
  - i. Press the Tab key. The subnet mask populates automatically (255.255.255.0).
  - j. Click "OK" and exit out of the "Wireless Network Connection Properties" window.
- 2. Set up the Ad Hoc Network called "Abbott-Configuration"
  - a. On the "Manage Wireless Networks" window, click "Add". Choose "Create an ad hoc network" and create ad hoc network with network name "Abbott-Configuration" (type exactly as shown).
  - b. Select "No Authentication" for Security Type (dropdown).
  - c. Select "Save this Network".
  - d. Click "Next".
  - e. Click "Close".
  - f. Verify "Abbott-Configuration" network appears on the wireless network list.
- 3. Set up the i-STAT 1 Wireless Setup Utility

On the i-STAT 1 Wireless Setup Utility Wireless Module tab,

- a. Network Name (SSID) Customer Network
- b. Authentication (use dropdown) Customer Network
- c. Encryption (use dropdown) Customer Network
- d. Network Security Key or user name/password Customer Network
- e. TCP/IP Settings Mark "Obtain an IP address automatically" if using DHCP or "Use the following IP address" if using Static IP.
  - If using DHCP, reserve the IP Address for the Wireless Analyzer.
- f. Data Manager Server Address IP Address of i-STAT CDS or DE.
- g. Click "Save" to save configuration to PC. The network key will not be saved.

On the i-STAT 1 Wireless Setup Utility Setup Server tab,

- a. Check box "Enable Firmware Upgrade".
- b. Check box "Full Server Output".

35

- 4. Follow instructions to configure wireless i-STAT handheld
  - a. Make sure that the wireless functionality is enabled on the i-STAT 1 Wireless Analyzer before starting the configuration process.
  - b. Configure only one i-STAT 1 Wireless Analyzer at a time.
  - c. Configuration may take up to 5-7 minutes per device.
- 5. Configuring the i-STAT 1 Wireless Analyzer

On the i-STAT 1 Wireless Setup Utility Setup Server tab,

a. Click "Start Server". A few lines of text will populate the Server Output Console.

On the Wireless Analyzer,

- a. Power ON > MENU > 8-Wireless > 1-Cancel > Wait for the wireless module to finish booting > 5-Receive Setup > Enter at Password prompt as needed > "Waiting for Setup" appears on the Wireless Analyzer display.
- b. Check status of "Abbott-Configuration" network on the PC. See if connecting or doubleclick to force the connection.
- c. Wireless Analyzer states "Setup Successful" or "Setup Failed".
- d. If successful setup occurs, select 1-Continue > 4-Reset to connect to wireless network.
- e. If successful association occurs, select 2-Ping Server then 3-Test Server on the Wireless Menu to verify connection to server.
  - If Wireless Analyzer fails to associate, ping server, or test server, check the network settings that have been entered into the Wireless Setup Utility.
- 6. Test Communication
  - a. Run Electronic Simulator.
  - b. Transmit Results.
  - c. Verify results appear in Data Manager.
- 7. When all Wireless Analyzers have been configured, remember to reset PC wireless network adapter back to "Obtain an IP address automatically" in the "Internet Protocol Version 4 (TCP/IPv4) Properties" window. Refer to step 1 on how to access the "Internet Protocol Version 4 (TCP/IPv4) Properties" window.

### APPENDIX 5:i-STAT Wireless Menu Tree (when the Wireless feature is enabled)

| Test Menu         | Administration Menu |                    |                                       |
|-------------------|---------------------|--------------------|---------------------------------------|
| 1-Last Result     | 1–Analyzer Status   | Temp               |                                       |
| 2– &TAT Cartridge |                     | Pressure           |                                       |
|                   |                     | Battery            |                                       |
|                   |                     | Uses               |                                       |
|                   |                     | Serial             |                                       |
|                   |                     | CLEW               |                                       |
|                   |                     | Version            |                                       |
|                   |                     | Custom             |                                       |
|                   |                     | StoredRecords      |                                       |
|                   |                     | Total              |                                       |
|                   |                     | Unsent             |                                       |
|                   | 2–Data Review       | 1-Patient          |                                       |
|                   |                     | 2-Control          |                                       |
|                   |                     | 3-Proficiency      |                                       |
|                   |                     | 4–Cal Ver          |                                       |
|                   |                     | 5-Simulator        |                                       |
|                   |                     | 6–All              |                                       |
|                   |                     | 7-List             |                                       |
|                   | 3–Quality Tests     | 1–Control          |                                       |
|                   |                     | 2-Proficiency      |                                       |
|                   |                     | 3–Cal Ver          |                                       |
|                   |                     | 4-Simulator        |                                       |
|                   | 4-Customization     | 1–View             | 1-Analyzer                            |
|                   |                     |                    | 2-luEntry                             |
|                   |                     |                    | ACCente                               |
|                   |                     |                    | spander                               |
|                   |                     |                    | 1. Anaboer                            |
|                   |                     | 2- Change          | 2-IDEntry                             |
|                   |                     |                    | 3-Patientes                           |
|                   |                     |                    | AO(Tests                              |
|                   |                     |                    | 5Results                              |
|                   |                     |                    | 6Password                             |
|                   |                     |                    | 7-Restore Factory Settings            |
|                   | 5-Set Clock         |                    | · · · · · · · · · · · · · · · · · · · |
|                   | 6-Transmit Data     | 1-Most Recent      |                                       |
|                   |                     | 2–This Month       |                                       |
|                   |                     | 3-Last Month       |                                       |
|                   |                     | 4-All              |                                       |
|                   |                     | 5- Unsent          |                                       |
|                   | 7-Utility           | 1-Send Software    |                                       |
|                   |                     | 2-Clear Memory     |                                       |
|                   |                     | 3-Receive Software |                                       |
|                   |                     |                    |                                       |

| 8-Wireless | Wireless Menu   |                 |             |
|------------|-----------------|-----------------|-------------|
|            | 1-View Setup    | SSID Name       | Security    |
|            |                 | DHCP            | Server IP   |
|            |                 | Analyzer IP     | Server Port |
|            |                 | Subnet Mask     | DNS         |
|            |                 | Default Gateway | Mac Address |
|            |                 |                 | Firmware    |
|            |                 | Page 🗪          | 🗰 Page      |
|            | 2-Ping Server   |                 |             |
|            | 3–Test Server   |                 |             |
|            | 4-Reset         |                 |             |
|            | 5-Receive Setup |                 |             |
|            | Status          |                 |             |
|            | State           |                 |             |
|            | Signal          |                 |             |
|            |                 |                 |             |

i-STAT 1 Analyzer customization options for language are: English, Japanese, German, Italian, Dutch, Spanish, French, Swedish, Portuguese, Danish, and Finnish

i-STAT is a trademark of Abbott.